#### Πηγαίνετε στο <u>https://www.eprocurement.gov.cy</u>

| → C 🔒 Secure   https://www                                 | eprocurement.gov.cy/epps/home.do                            |                                                              |                                                                                   | @ ☆                                                   |
|------------------------------------------------------------|-------------------------------------------------------------|--------------------------------------------------------------|-----------------------------------------------------------------------------------|-------------------------------------------------------|
|                                                            | Γενικό Λογιστήρ<br>Ηλεκτρονικό Σι                           | οιο Διεύθυνση Δημοσ<br>ύστημα Σύναψ                          | ίων Συμβάσεων<br>Νης Συμβάσεων                                                    | KeP                                                   |
| English                                                    |                                                             | Αρχική Σελίδα Σχετικ                                         | ά Συχνές Ερωτήσεις Βοήθεια                                                        | Επικοινωνία                                           |
| Cyprus 12:27:25 EEST                                       | Αναζήτηση: Επιλογή 🔹                                        |                                                              | Αναζήτηση Σύνθετη Αναζήτηση                                                       | Πρόσφατοι Διαγωνισμοί                                 |
| Είσοδος                                                    | Καλώς ήρθατε στο e-F                                        | PPS                                                          |                                                                                   |                                                       |
| <ul> <li>Ξεχάσατε τον κωδικό<br/>πρόσβασής σας;</li> </ul> |                                                             |                                                              |                                                                                   | •                                                     |
| Εγγραφείτε ως Οικονομικός<br>Φορέας                        |                                                             | 2:)                                                          | winner                                                                            |                                                       |
| η-Κατάλογοι                                                | European eGov<br>Good Practi                                | ernment Awards<br>ce label 2009                              | cyprus<br>innovatio                                                               | naward                                                |
| Πληροφορίες                                                |                                                             |                                                              | PUBLIC SECTOR 2010                                                                | 3                                                     |
| Πρόθεση Δημοσίευσης<br>Διαγωνισμών                         | Το e-PPS είναι μια ασφαλής,<br>λύση για την εφαρμογή ηλε    | διαλειτουργική διαδικτυακή εφ<br>εκτρονικών διαδικασιών στη  | ραρμογή της Δημοκρατίας της Κύπρου, η ο<br>διεξαγωγή των διαγωνισμών δημοσίων σ   | ποία αποτελεί μια συνολικι<br>συμβάσεων στη Κύπρο. Τα |
| Πρόσφατοι Διαγωνισμοί                                      | σύστημα είναι συμβατό με τις<br>μποστροίζει την ανάθεση συι | ς διατάξεις της Ευρωπαϊκής κι<br>ιβάσεων μέσω διαδικασιών με | αι Κυπριακής Νομοθεσίας περί Δημοσίων Σ<br>εμονωμένων και επαναληπτικών ανορών. Σ | ευμβάσεων. Μεταξύ άλλων<br>(πεύθυνη για τη διαχείοισι |
| Πληροφορίες<br>Αποσφράγισης                                | του συστήματος είναι η Διεύθι                               | υνση Δημοσίων Συμβάσεων το                                   | ου Γενικού Λογιστηρίου της Δημοκρατίας της                                        | ς Κύπρου.                                             |
| Νέα                                                        | Υπηρεσίες Αναθέτουα                                         | σας Αρχής                                                    | Υπηρεσίες Οικονομικού Ο                                                           | Φορέα                                                 |

### Στο κουμπί **Αναζήτηση**, κάνετε την επιλογή «Διαγωνισμός».

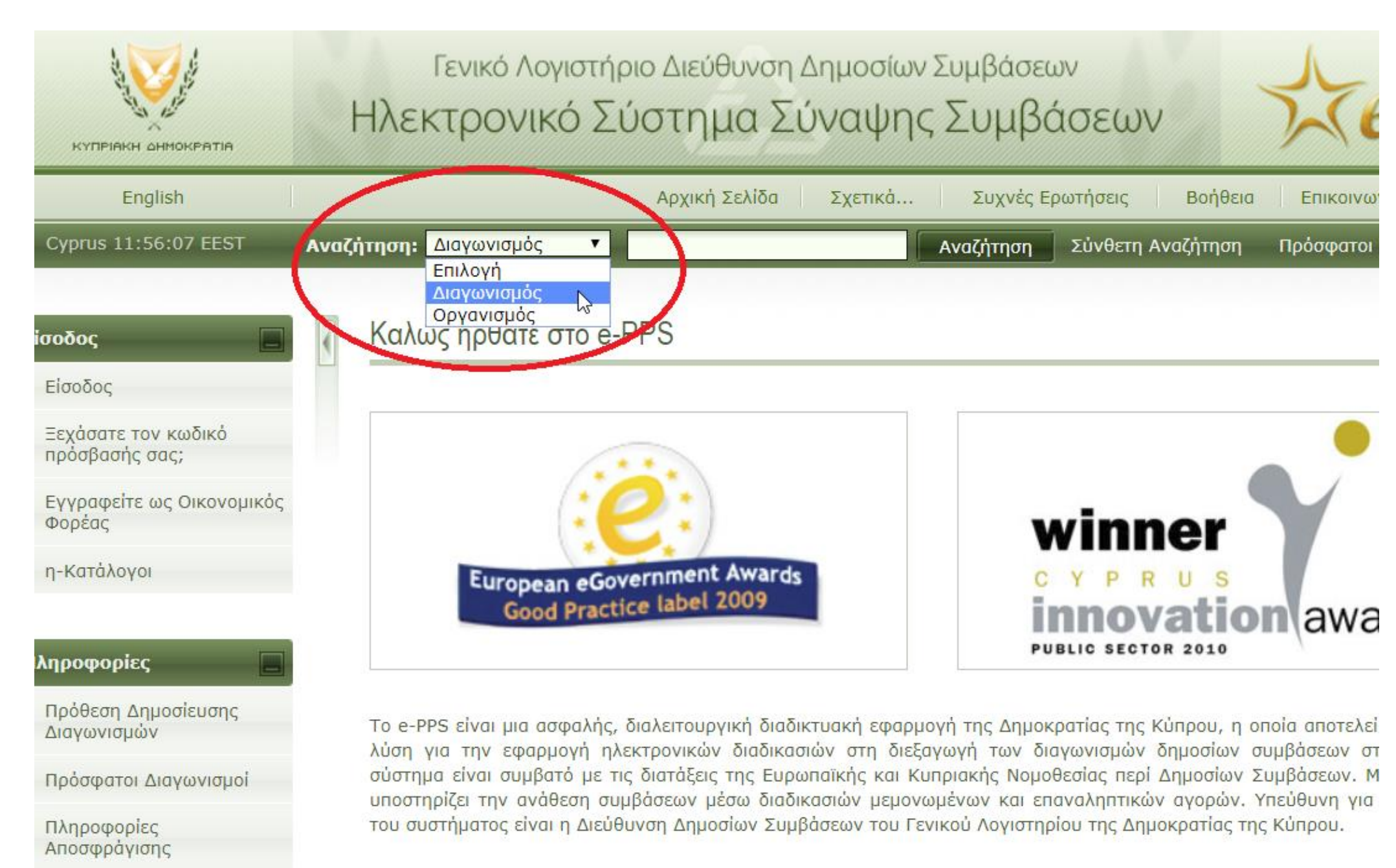

### Γράψτε τον τίτλο του Διαγωνισμού όπως ακριβώς τον βλέπετε στον τίτλο της ανακοίνωσης στην ιστοσελίδα μας (για ευκολία, μπορείτε να κάνετε copy – paste).

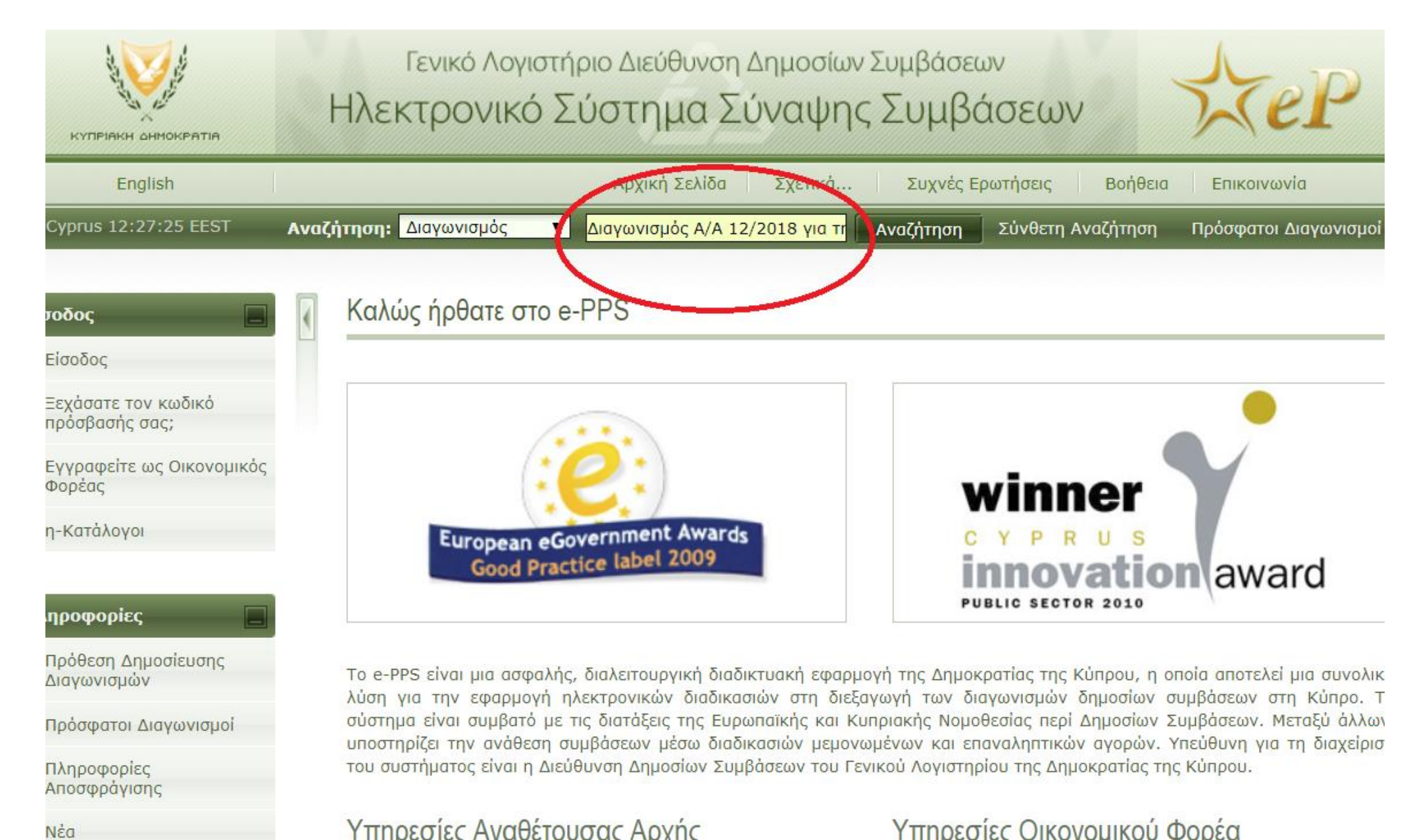

## Πατήστε το **Αναζήτηση**.

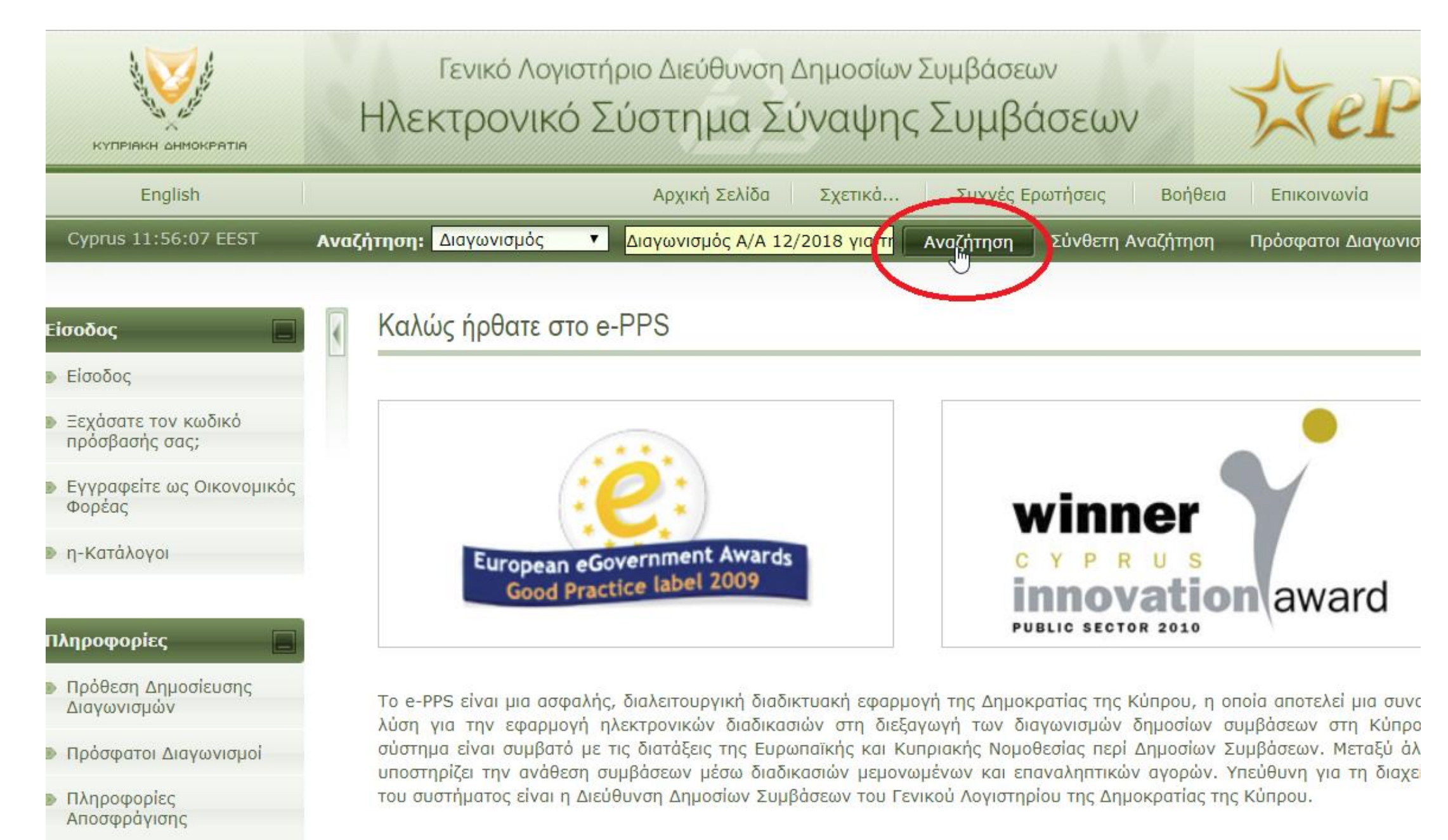

### Πατήστε πάνω στον <u>τίτλο του Διαγωνισμού</u>.

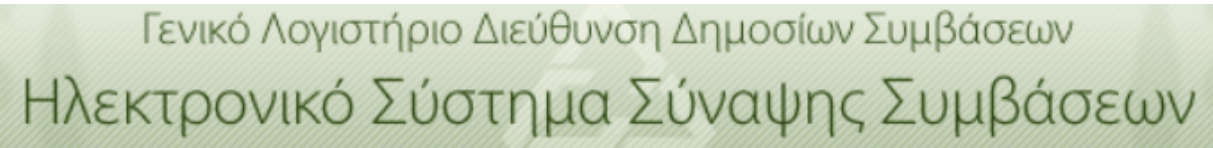

KYNDIAKH AHMOKDATIK

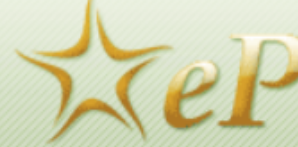

|          |                                                                                                    | A                                                                                                    | ρχική Σελίδα                                                                                                    | Σχετικά                                                                                                    | Συχνές Ερωτ                                                                                                    | ήσεις Βα                                                                                                    | ρήθεια Επικ                                                                                                    | οινωνία                                                                                                    |
|----------|----------------------------------------------------------------------------------------------------|----------------------------------------------------------------------------------------------------|----------------------------------------------------------------------------------------------------|----------------------------------------------------------------------------------------------------|----------------------------------------------------------------------------------------------------|----------------------------------------------------------------------------------------------------|----------------------------------------------------------------------------------------------------|----------------------------------------------------------------------------------------------------|
| Αναζήτης | ση: Διαγωνισμός                                                                                                    | ς 🔻 Διαγά                                                                                                    | ωνισμός Α/Α 12/2                                                                                                    | 2018 yıa тr 🛛 А                                                                                                    | ναζήτηση Σ                                                                                                    | ύνθετη Αναζήι                                                                                                    | rηση Πρόσφ                                                                                                    | ατοι Διαγωνια                                                                                                    |
| A        | πλή αναζήτη<br>Μοτελέσματα αν                                                                                                    | ση<br>ναζήτησης                                                                                                    |                                                                                                    |                                                                                                    |                                                                                                    |                                                                                                    |                                                                                                    |                                                                                                    |
| #        | Τίτλος<br>Διαγωνισμού<br>‡                                                                                                    | Αναθέτουσα<br>Αρχή ‡                                                                                                    | Περιοχή<br>Πληροφοριών                                                                                                    | Προθεσμία<br>υποβολής<br>προσφορών<br>‡                                                                                                    | Ημερομηνία<br>Δημοσίευσης<br>‡                                                                                                    | Διαδικασία<br>‡                                                                                                    | Ημερομηνία<br>Ανάθεσης ‡                                                                                                    | Εκτιμώμενη<br>Αξία                                                                                                    |
| 1        | Διαγωνισμός<br>Α/Α 12/2018<br>για τη<br>Μίσθωση<br>Υπηρεσιών<br>για<br>Λειτουργία<br>Σχ Λείων<br>STEAM στα<br>Πολύκεντρα<br>Νεολαίας στη<br>Λευκωσία,<br>Λεμεσό και<br>Πάφο | Οργανισμός<br>Νεολαίας<br>Αύπρου                                                                                                    |                                                                                                    | 07/09/2018<br>12:00:00                                                                                                    | 01/08/2018<br>12:29:45                                                                                                    | Ανοικτή                                                                                                    |                                                                                                    | 80500                                                                                                    |
|          | Αναζήτης<br>Α΄<br>Α΄<br>Ι                                                                                                    | Αναζήτηση: Διαγωνισμόα<br>Απλή αναζήτη<br>Αποτελέσματα α<br><i>ποτελέσματα α</i><br><i>ποτελέσματα α</i><br><i>ματοτομού</i> | Α<br>Αναζήτηση: Διαγωνισμός Διαγι<br>Αποτελέσματα αναζήτηση<br>Αποτελέσματα αναζήτησης<br># Τίτλος Αναθέτουσα<br>Διαγωνισμός<br>Διαγωνισμός<br>Διαγωνισμός<br>Α/Α 12/2018<br>για τη<br>Μίσθωση<br>Υπηρεσιών<br>για<br>Αεμτουργία<br>Σχ. λείων<br>STEAM στα<br>Πολύκεντρα<br>Νεολαίας στη<br>Λειμεσό και<br>Πάφο | Αναζήτηση: Διαγωνισμός < <ul> <li>Διαγωνισμός Διαγωνισμός Α/Α 12/2</li> <li>Απλή αναζήτηση</li> <li>Αποτελέσματα αναζήτησης</li> <li>πτλος Αναθέτουσα Περιοχή Πληροφοριών</li> <li>Διαγωνισμού Ανάξτουσα Περιοχή Πληροφοριών</li> <li>Διαγωνισμού Αναθέτουσα Γιεριοχή Πληροφοριών</li> <li>Διαγωνισμού Αναθέτουσα Γιεριοχή Πληροφοριών</li> <li>Διαγωνισμού Αναθέτουσα Γιεριοχή Πληροφοριών</li> <li>Διαγωνισμού Αναθέτουσα Γιεριοχή Πληροφοριών</li> <li>Διαγωνισμού Αναθέτουσα Γιεριοχή Πληροφοριών</li> <li>Διαγωνισμός Α/Α 12/2018 Νεολαίας</li> <li>Αγηρεσιών για Αεμτουργία Σχ. λείων STEAM στα Πολύκεντρα Νεολαίας στη Λευκωσία, Λεμεσό και Πάφο</li> </ul> | Αρχική Σελίδα       Σχετικά         Αναζήτηση:       Διαγωνισμός        Διαγωνισμός Α/Α 12/2018 για ττ          Απλή αναζήτηση       Αποτελέσματα αναζήτησης       Περιοχή       Προθεσμία       Ποθεσμία         #       Τίτλος       Αναθέτουσα       Περιοχή       Προθεσμία       υποβολής          1       Διαγωνισμού       Οργανισμός       Οργανισμός       07/09/2018          1       Διαγωνισμός       Οργανισμός       Οργανισμός       Ο/       Ο/       Ο/         1       Διαγωνισμός       Οργανισμός       Ο/       Ο/       Ο/       Ο/       Ο/         1       Διαγωνισμός       Οργανισμός       Ο/       Ο/       Ο/       Ο/       Ο/       Ο/         1       Διαγωνισμός       Οργανισμός       Ο/       Ο/       Ο | Αρχική Σελίδα Σχετικά Συχνές Ερωτ<br>Αναζήτηση: Διαγωνισμός ▼ Διαγωνισμός Α/Α 12/2018 για τι Αναζήτηση Σ<br>Απλή αναζήτηση<br>Αποτελέσματα αναζήτησης<br># Τίτλος Αναθέτουσα Περιοχή Προθεσμία Ημερομηνία<br>Διαγωνισμού Αναθέτουσα Περιοχή Προθεσμία υποβολής<br>προσφορών Προθεσμία Οργανισμός<br>Λαγωνισμού Οργανισμός<br>ΛΑ 12/2018 Νεολαίας<br>για τη<br>Μίσθωση<br>Υπηρεσιών<br>για<br>Λεμτομργία<br>Σχ.λείων<br>STEAM στα<br>Πολύκεντρα<br>Νεολαίας στη<br>Λεικωσία,<br>Λεμεσό και<br>Πάφο | Αρχική Σελίδα Σχετικά Συχνές Ερωτήσεις Βα<br>Αναζήτηση: Διαγωνισμός • Διαγωνισμός Α/Α 12/2018 για τι Αναζήτηση Σύνθετη Αναζήτ<br>Απλή αναζήτηση<br>Αποτελέσματα αναζήτησης<br># Τίτλος Αναθέτουσα Περιοχή Προθεσμία υποβολής προσφορών<br>μαροσφορών Ομού Αρχή • Προθεσμία υποβολής αρμοσίευσης Διαδικασία<br>ποροφορών Ομού Οργανισμός<br>Αναθέτουσα Περιοχή Προθεσμία υποβολής αρμοσίευσης Διαδικασία<br>1 Διαγωνισμός Οργανισμός<br>Αγλή 1/2018 Νεολαίας<br>για τη Μίσθοση<br>Υπορεσιών<br>για τη Κύπρου<br>Μίσθοση Κύπρου<br>Μίσθοση Κάι Πολομία Οτοιου<br>Σχ. Λείων<br>STEAM στα<br>Πολύκεντρα<br>Νεολαίας στη<br>Λεμεσό και<br>Πάφο | Αναζήτηση: Διαγωνισμός<br>Αναζήτηση: Διαγωνισμός<br>Αταλή αναζήτηση<br>Αποτελέσματα αναζήτηση<br>Αποτελέσματα αναζήτησης<br>Τίτλος<br>Αποτελέσματα αναζήτησης<br>Τίτλος<br>Αναθέτουσα<br>Περιοχή<br>Πληροφοριών<br>Προθεσμία<br>υποβολής<br>προσφορών<br>Διαδικασία<br>Ημερομηνία<br>Ανάθεσης Φ<br>Διαγωνισμός<br>Ανάθεσης Φ<br>Οργανισμός<br>Νεολαίας<br>Ναηρου<br>Νεολαίας τη<br>Νεολαίας στη<br>Λειτουργία<br>Σχ. είων<br>ΣΤΕΛΜ στα<br>Πολύκεντρα<br>Νεολαίας στη<br>Λειμεσό και<br>Πόφο |

# Πατήστε το κουμπί **Προβολή Μενού Διαγωνισμού**.

| Γενικό Λογιστήριο Διεύθυνση Δημοσίων Συμβάσεων<br>Ηλεκτρονικό Σύστημα Σύναψης Συμβάσεων |                                                                                                    |  |  |  |  |  |  |
|-----------------------------------------------------------------------------------------|----------------------------------------------------------------------------------------------------|--|--|--|--|--|--|
| Αρχική Σελίδα Σχετικά                                                                   | Συχνές Ερωτήσεις Βοήθεια Επικοινωνία                                                                                                    |  |  |  |  |  |  |
| τηση: Επιλογή 🔻                                                                         | Αναζήτηση Σύνθετη Αναζήτηση Πρόσφατοι Διαγωνισμοί                                                                                                    |  |  |  |  |  |  |
| Επισκόπηση Διαγωνισμού                                                                  |                                                                                                    |  |  |  |  |  |  |
| Διαγωνισμός: <b>Διαγωνισμός Α/Α 12/2018 για τη Μία</b>                                  | σθωση Υπηρεσιών για Λειτουργία Σχολείων 572.4Μ, στα                                                                                                    |  |  |  |  |  |  |
| Πολύκεντρα Νεολαίας στη Λευκωσία, Λεμεσό και Πάφο<br>Προβολή Μενού Διαγωνισμού          |                                                                                                    |  |  |  |  |  |  |
| Προθεσμία Παραλαβής των Προσφορών σε (days/hours):                                      | 29/23                                                                                                    |  |  |  |  |  |  |
| Όνομα Αναθέτουσας Αρχής:                                                                | Οργανισμός Νεολαίας Κύπρου                                                                                                    |  |  |  |  |  |  |
| Τίτλος:                                                                                 | Διαγωνισμός Α/Α 12/2018 για τη Μίσθωση Υπηρεσιών για<br>Λειτουργία Σχολείων STEAM στα Πολύκεντρα Νεολαίας στη<br>Λευκωσία, Λεμεσό και Πάφο                                                                                                    |  |  |  |  |  |  |
| Μοναδικός Αριθμός Διαγωνισμού:                                                          | A/A 12/2018                                                                                                    |  |  |  |  |  |  |
| Μηχανισμός Αξιολόγησης:                                                                 | Βάσει Βέλτιστης σχέσης Τιμής-Ποιότητας                                                                                                    |  |  |  |  |  |  |
| Περιγραφή:                                                                              | Ο Οργανισμός Νεολαίας Κύπρου διενεργεί διαγωνισμό για                                                                                                    |  |  |  |  |  |  |
|                                                                                         | την Παροχή Υπηρεσιών για τη Λειτουργία Σχολείων STEAM<br>στα Πολύκεντρα Νεολαίας στη Λευκωσία, στη Λεμεσό και<br>την Πάφο. Υπογραμμίζεται ότι οι Προσφοροδότες δύναται<br>να υποβάλουν προσφορά για μια ή και περισσότερες<br>Ενότητες, όπως αυτές αναφέρονται στο σημείο 2.2. στον<br>πιο κάτω πίνακα.                                                                                                    |  |  |  |  |  |  |
|                                                                                         | Γενικό Λογιστήριο Διεύθυνση Δημοσίω<br>Δεκτρονικό Σύστημα Σύναψη<br>Δρχική Σελίδα Σχετικά<br>τηση: Επιλογή<br>Επισκόπηση Διαγωνισμού<br>Διαγωνισμός: Διαγωνισμός Α/Α 12/2018 για τη Μία<br>πολύκεντρα Νεολαίας στη Λευκωσία, Λεμεσό και Πάφο<br>Προθεσμία Παραλαβής των Προσφορών σε (days/hours):<br>'Ονομα Αναθέτουσας Αρχής:<br>Τίτλος:<br>Μοναδικός Αριθμός Διαγωνισμού:<br>Μηχανισμός Αξιολόγησης:<br>Περιγραφή: |  |  |  |  |  |  |

## Πατήστε πάνω στο **Έγγραφα Διαγωνισμού**.

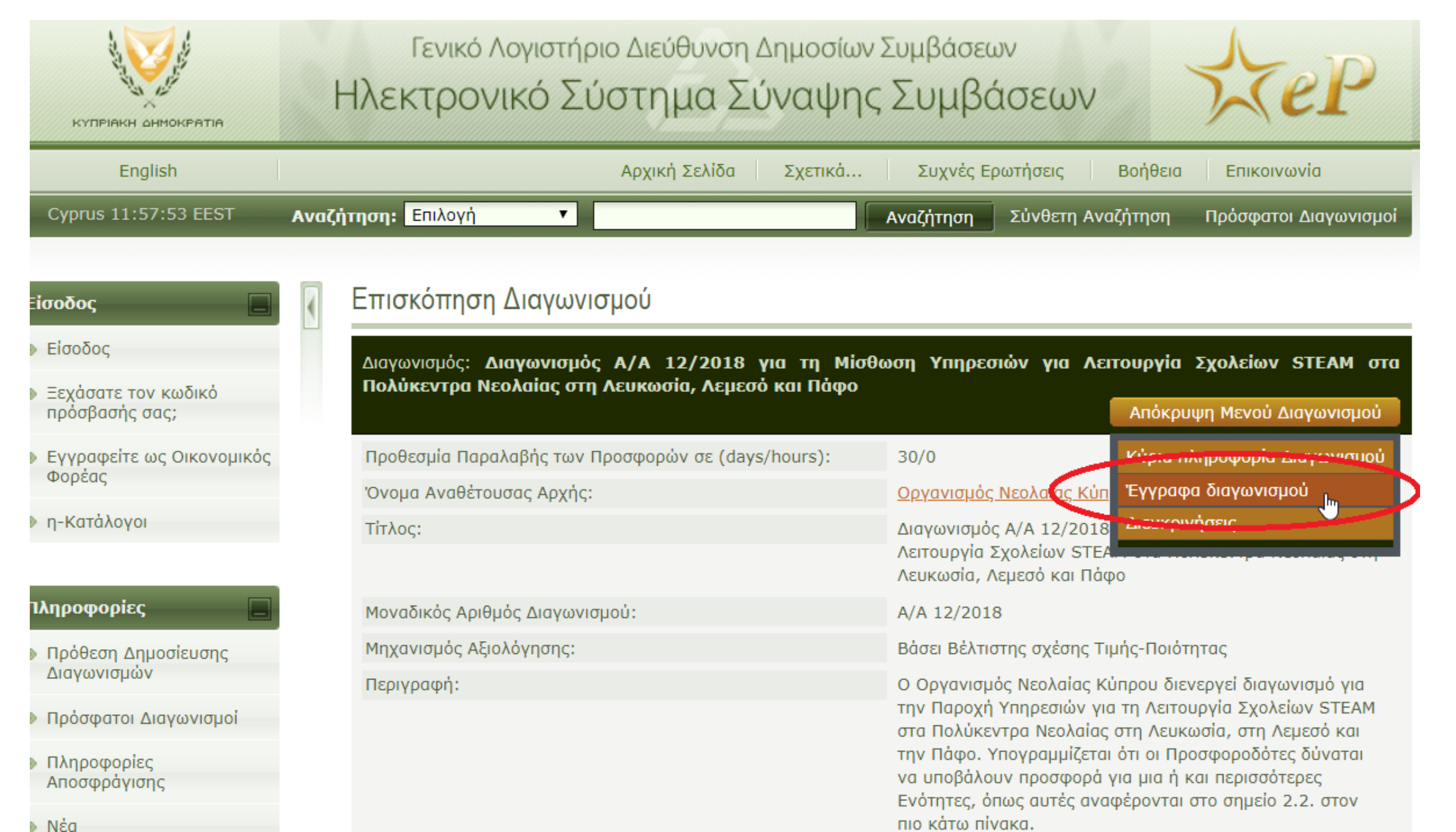

## Πατήστε πάνω στο **Έγγραφα Διαγωνισμού**.

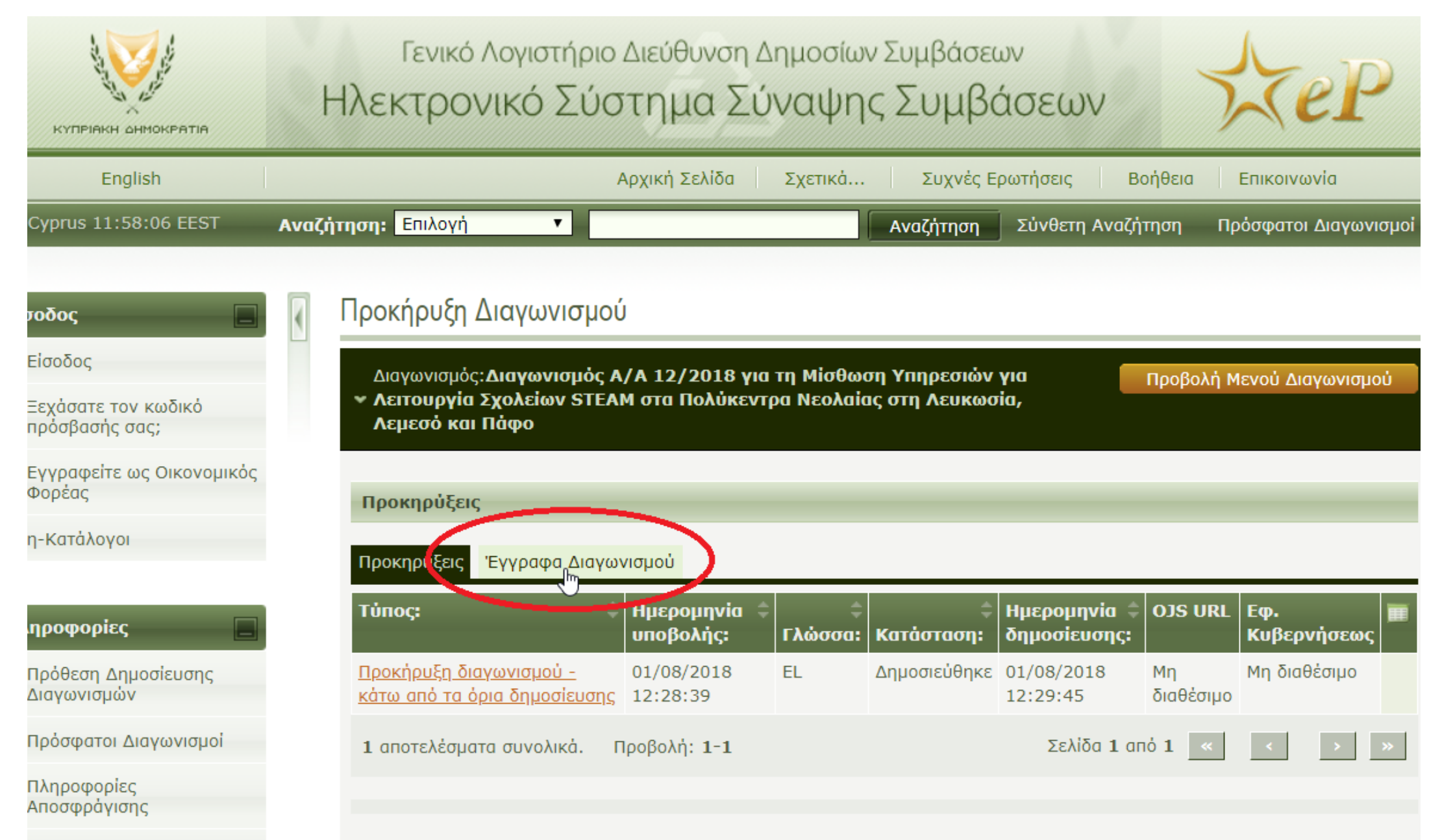

### Πατήστε πάνω στο Αρχείο που αφορά στους Όρους του Διαγωνισμού. Το αρχείο κατεβαίνει στον Η/Υ σας.

|                                                                                                    | Γενικά<br>Ηλεκτρο                                  | ό Λογιστήριο Διεύθυνα<br>Ονικό Σύστημα                                                                               | ση Δημοσίων Συ<br>Σύναψης Σ                 | μβάσεων<br>υμβάσεων        | Kel                       | >      |
|----------------------------------------------------------------------------------------------------|----------------------------------------------------|----------------------------------------------------------------------------------------------------|---------------------------------------------|----------------------------|---------------------------|--------|
| English                                                                                                    |                                                    | Αρχική Σελίδ                                                                                                    | ία Σχετικά                                  | Συχνές Ερωτήσεις           | Βοήθεια Επικοινωνία       |        |
| Cyprus 11:58:17 EEST                                                                                                    | Αναζήτηση: Επιλογή                                 | T                                                                                                    | Avo                                         | ιζήτηση Σύνθετη Α          | ναζήτηση Πρόσφατοι Διαγων | νισμοί |
| Είσοδος<br>Είσοδος<br>Είσοδος<br>Εεχάσατε τον κωδικό<br>πρόσβασής σας;<br>Εγγραφείτε ως Οικονομικός<br>Φορέας<br>η-Κατάλογοι | Προκήρυξη Διαγωνισμά Λειτουργί Λειτουργί Λεμεσό κα | Διαγωνισμού<br>ος:Διαγωνισμός Α/Α 12/201<br>α Σχολείων STEAM στα Πολά<br>η Πάφο<br>μαγωνισμού<br>Έγγραφα Διαγωνισμού | 8 για τη Μίσθωση Υπ<br>ύκεντρα Νεολαίας στη | ηρεσιών για<br>  Λευκωσία, | Προβολή Μενού Διαγωνισμ   | JOÙ    |
| Πληροφορίες                                                                                                    | Κωδικός<br>Παραρτήμα                               |                                                                                                    | 🗘 Αρχείο                                    |                            | Ημερομηνία Δημοσίευσης    | ÷ 🔳    |
| Πρόθεση Δημοσίευσης<br>Διαγωνισμών                                                                                           | N/A                                                | Όροι Διαγωνισμού                                                                                                    | Διαγωνισμός 12-<br>Schalls.doc              | 2018 για Steam             | 2018/08/01 12:29:46       |        |
| Πρόσφατοι Διαγωνισμοί                                                                                                    | N/A                                                | Tender Structure XML -<br>Cycle 1                                                                                    | <u>c4t_5561577_1</u>                        | vml                        | 2018/08/01 12:26:18       |        |
| Πληροφορίες<br>Αποσφράγισης                                                                                                  | <b>2</b> αποτελέσμ                                 | ατα συνολικά. Προβολή: 1-:                                                                                           | 2                                           | Σελίδα                     | 1 anó 1 « < >             | »      |

Νέα

### Αν τελικά επιθυμείτε να υποβάλετε προσφορά, θα πρέπει να Εγγραφείτε ως Οικονομικός Φορέας.

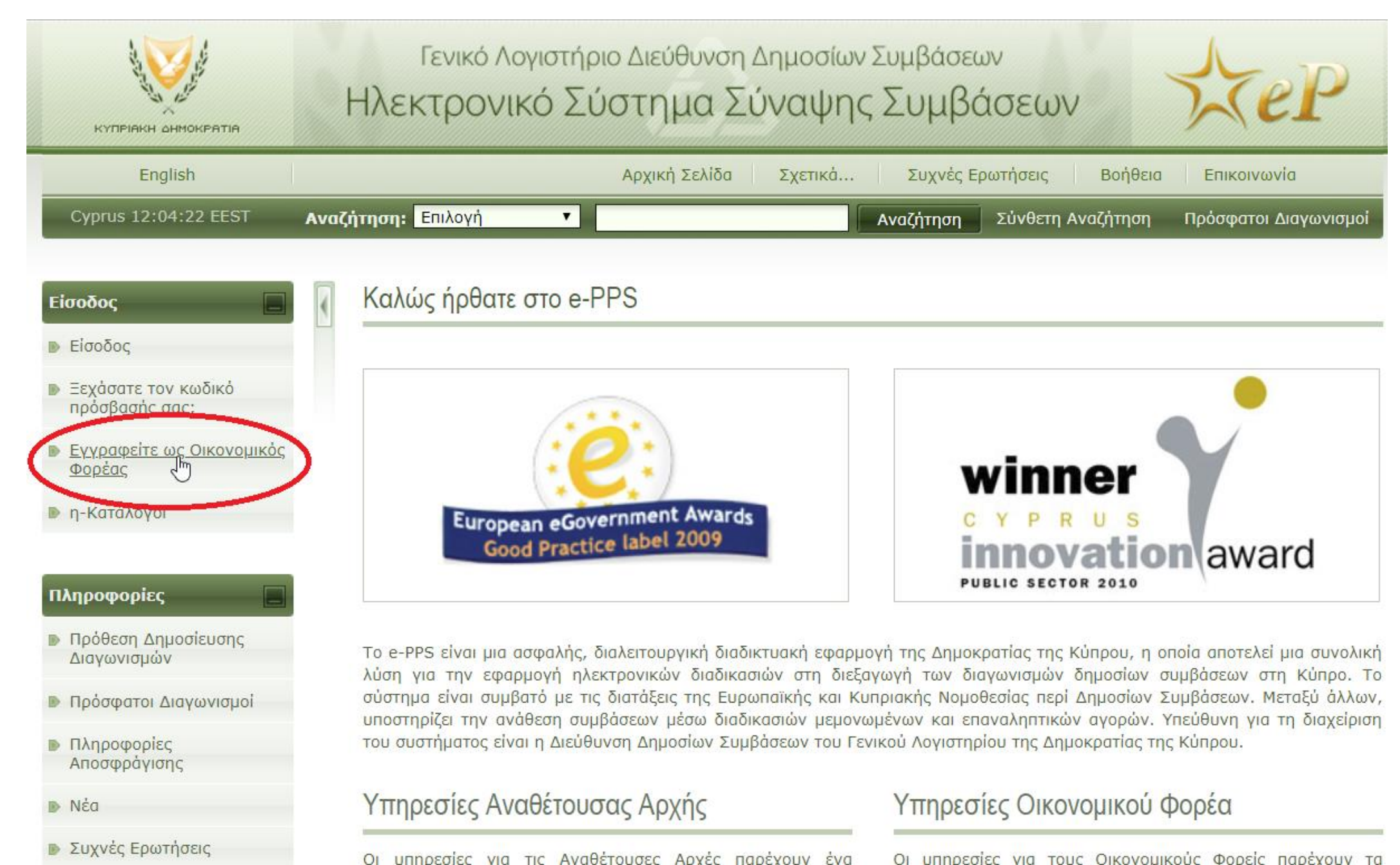